## Implementazioni dei criteri di gruppo di Active Directory per Foxit PhantomPDF localizzato

- Formato iso: Decomprimere il file .iso.
  Formato exe: Eseguire "FoxitPhantomPDF\_Business\_Setup.exe /extract" dalla riga di comando per decomprimere i file msi e .mst nella directory corrente.
- 2. Utilizzare il comando "msiexec /a Foxit PhantomPDF\_Business.msi"per estrarre il pacchetto nella cartella condivisa. Salvare la cartella decompressa **Trasformazioni** nella directory che include il pacchetto estratto nella cartella condivisa.
- 3. Implementare Foxit PhantomPDF tramite l'implementazione del GPOsul server. (Prendere come esempio il metodo di implementazione assegnato.)
  - Sul server, scegliere Start>Strumenti di amministrazione>Gestione Criteri di gruppo. Nella finestra di dialogo Gestione Criteri di gruppo, fare clic con il pulsante destro del mouse sul GPO creato e scegliere Modifica.
  - 2) Nella finestra di dialogo pop-up Editor Criteri di gruppo, scegliere Configurazione computer>Criterio>Impostazioni del software, quindi fare clic con il pulsante destro del mouse su Installazione software per aggiungere il pacchetto di installazione "Foxit PhantomPDF\_Business.msi". Nella finestra di dialogo Distribuisci applicazione, scegliere Avanzate, quindi fare clic su OK.
  - 3) Nella finestra di dialogo pop-up Proprietà di Foxit PhantomPDF Business, scegliere la scheda Distribuzione, attivare le opzioni Disinstalla questa applicazione quando non rientra più nell'ambito di gestione e Installa l'applicazione all'accesso, quindi fare clic su OK.
  - Passare alla scheda Modifica. Aggiungere il file .mst nella cartella Trasformazioni(che definisce la lingua che si desidera installare) e fare clic su OK.
    Nota:accertarsi di aver aggiunto il file .mst prima di chiudere la finestra di dialogo delle proprietà. Altrimenti, non sarà possibile aggiungerlo dopo la chiusura della finestra di dialogo delle proprietà e sarà necessario ripetere la configurazione.
  - 5) Nellascheda Distribuzione, fare clic sul pulsante Avanzate, attivare l'opzione Ignora la lingua per la distribuzione di questo pacchetto nella finestra di dialogo pop-up Opzioni avanzate distribuzione e fare clic su OK.
  - 6) Utilizzare il comando "gpupdate" per aggiornare i criteri di gruppo per il server e per i client. Effettuare quindi l'accesso nel computer che è stato aggiunto in precedenza nell'Unità organizzativa. Foxit PhantomPDF sarà installato automaticamente sul desktop nella lingua di destinazione.